# Räknarinstruktioner för CASIO FX-9750GII till Matematik Origo 2b

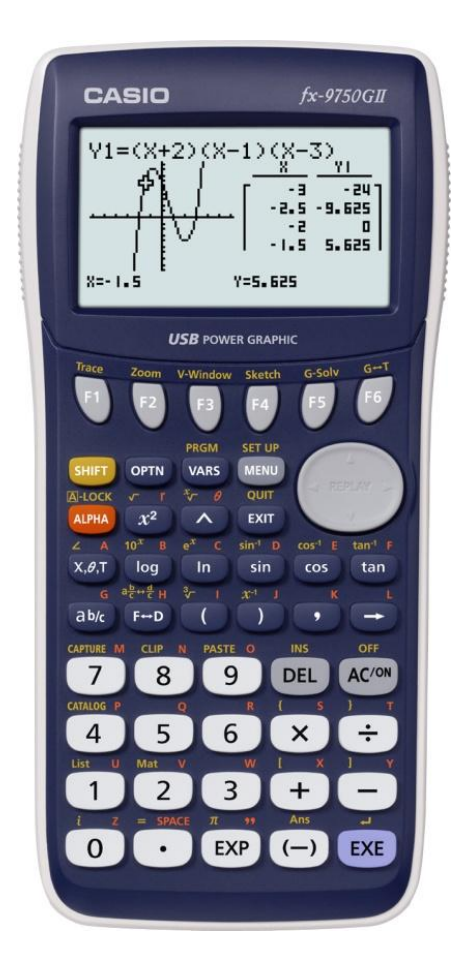

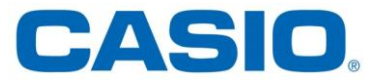

Funktionen *f* bestäms av uttrycket  $f(x) = -2x^2 - 44x - 236$ .

- a) Rita grafen y = f(x) med hjälp av din grafritande räknare.
- b) Bestäm det största värdet till funktionen f.

Vi löser uppgiften med hjälp av grafprogrammet GRAPH.

### Gör så här:

1) Gå in i huvudmenyn genom att trycka **MENU**.

Markera GRAPH. Tryck 🕮 för att komma in i programmet.

- 2) Ställ sedan in ett lämpligt fönster. Tryck SHIFT F3 (View window).
- 3) Välj i det här fallet: Xmin = -15, Xmax = -5, Ymin = -3, Ymax = 7

| Tryck | (-) 1 5 EXE (-) 5 EXE          |
|-------|--------------------------------|
|       | <b>() () () () () () () ()</b> |
| Tryck | (EXIT).                        |

- 4) Skriv in funktionsuttrycket. () 2  $(X,\theta,T)$   $(x^2)$  (4 4  $(X,\theta,T)$  (2 3 6 EXE)
- 5) Tryck **F6** (DRAW) för att rita funktionen.
- 6) Tryck **F5** (G-solve) och sedan **F2** (MAX) för att få det största värdet till funktionen *f*.
- 7) Vid avläsning av funktionens största värde, maximipunkten, ser vi att värdet är 6.

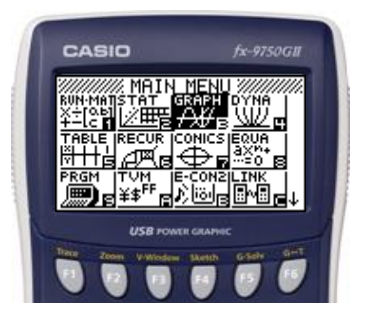

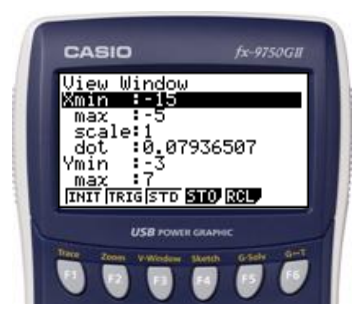

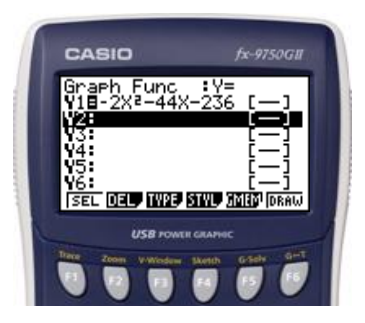

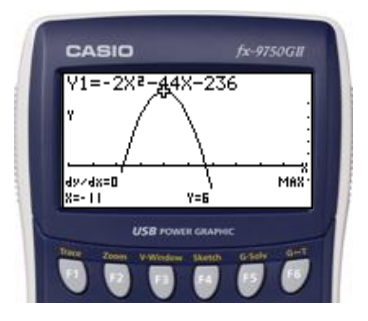

Lös ekvationen  $0,3x^2 - 2x - 3 = 0$  med hjälp av den grafritande räknaren.

Vi löser uppgiften med hjälp av grafprogrammet GRAPH.

### Gör så här:

- 1) Gå in i huvudmenyn genom att trycka **MENU**. Markera GRAPH. Tryck **EXE** för att komma in i programmet.
- 2) Ställ sedan in ett lämpligt fönster. Tryck [SHIFT] [F3] (View window).
- 3) Tryck **F3** (STD) för att automatiskt få standardinställning. (Xmin = -10, Xmax = 10,Ymin = -10, Ymax = 10)Tryck **EXIT**.

4) Skriv in ekvationens vänsterled.

5) Tryck **F6** (DRAW).

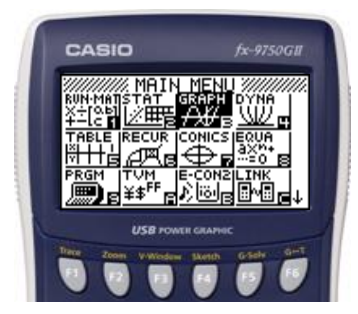

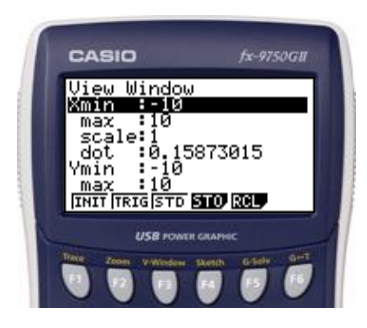

CASIO  $0 \cdot 3 (\underline{X}, \theta, \underline{T}) (\underline{x}^2) - 2 (\underline{X}, \theta, \underline{T}) - 3 (\underline{E} \underline{x} \underline{E})$ 

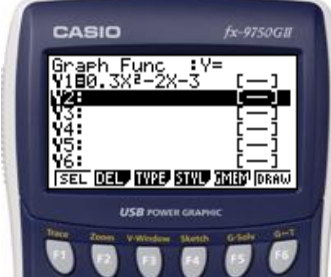

- 6) Tryck **F5** (G-solve) och sedan **F1** (ROOT) för att få ekvationens rötter. För att få den andra roten är det bara att trycka på piltangenten åt höger 🜔.
- 7) Vid avläsning av rötterna ser vi att  $X_1 \approx -1.3$  och  $X_2 \approx 7.9$ .

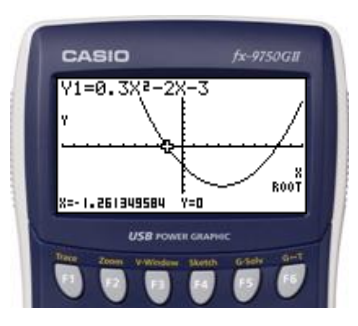

Bestäm det minsta värdet till funktionen som ges av  $f(x) = x^2 + 6x + 5$ .

Vi löser uppgiften med hjälp av grafprogrammet GRAPH.

### Gör så här:

- Gå in i huvudmenyn genom att trycka MENU .
   Markera GRAPH. Tryck EXE för att komma in i programmet.
- Ställ sedan in ett lämpligt fönster. Tryck SHFT F3 (View window).
- 3) Tryck F3 (STD) för att automatiskt få standardinställning.
  (*Xmin* = -10, *Xmax* = 10, *Ymin* = -10, *Ymax* = 10)
  Tryck EXIT.
- 4) Skriv in funktionsuttrycket.  $(X,\theta,T) (x^2) + 6 (X,\theta,T) + 5 EXE$
- 5) Tryck **F6** (DRAW).

- 6) Tryck **F5** (G-Solve) och sedan **F3** (MIN) för att få det minsta värdet till funktionen.
- Vid avläsning av funktionens minsta värde, minimipunkten, ser vi att värdet är – 4.

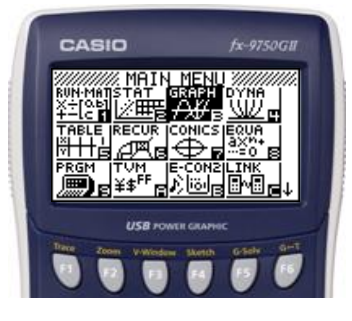

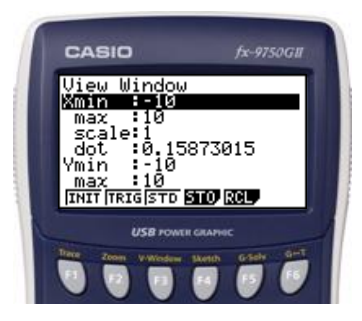

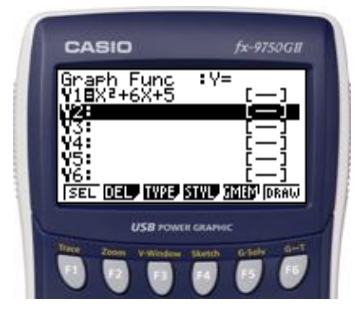

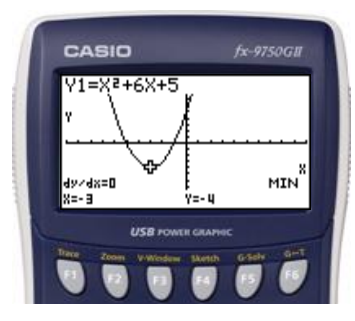

I en almanacka finns tider för hur länge solen är uppe. Tabellen här nedanför visar dagens längd i Stockholm under sommarhalvåret. Med hjälp av en andragradsfunktion kan man skapa en modell för hur dagens längd beror av tiden i dagar efter nyår.

| Datum        | 1/4  | 1/5  | 1/6  | 1/7  | 1/8  | 1/9  |
|--------------|------|------|------|------|------|------|
| Dag nr       | 91   | 121  | 152  | 182  | 213  | 244  |
| Tid uppe (h) | 13,2 | 15,8 | 18,0 | 18,4 | 16,6 | 14,1 |

Vi löser uppgiften med hjälp av statistikprogrammet STAT.

### Gör så här:

1) Gå in i huvudmenyn genom att trycka MENU.

Markera STAT. Tryck 🕮 för att komma in i programmet.

 I statistikprogrammet arbetar man med olika listor. Lägg in dagens nummer i en lista, exempelvis i lista 1, och dagens längd i en annan lista, exempelvis lista 2.

| Tryck: | 9   | 1          | EXE       | 1         | 2         | 1   | EXE | 1   | 5 | 2         | EXE |
|--------|-----|------------|-----------|-----------|-----------|-----|-----|-----|---|-----------|-----|
|        | 1   | 8          | 2         | EXE       | 2         | 1   | 3   | EXE | 2 | 4         | 4   |
|        | EXE | lacksquare | 1         | 3         | $\bullet$ | 2   | EXE | 1   | 5 | $\bullet$ | 8   |
|        | EXE | 1          | 8         | $\bullet$ | 0         | EXE | 1   | 8   | • | 4         | EXE |
|        | 1   | 6          | $\bullet$ | 6         | EXE       | 1   | 4   | •   | 1 | EXE       |     |

- Tryck F1 (GRAPH) och sedan F6 (SET) för att bestämma graftyp. Gå här ett steg nedåt med piltangenten till Graph type och tryck F1 (Scat, dvs. punktdiagram).
- 4) Bestäm vilken av listorna som ska sättas till x och vilken som ska sättas till y. Vi väljer här lista 1 till x och lista 2 till y. Gå ett steg till nedåt (▼ till XList. Tryck F1 och tryck sedan 1 för att välja lista 1 till att vara x-värdena. Tryck EXE. Gå ytterligare ett steg till nedåt (▼ till YList. Tryck F1 och sedan 2 för att välja lista 2 till att vara y-värdena. Tryck EXE och sedan F1 (GPH1) för att rita upp punkt-diagrammet.

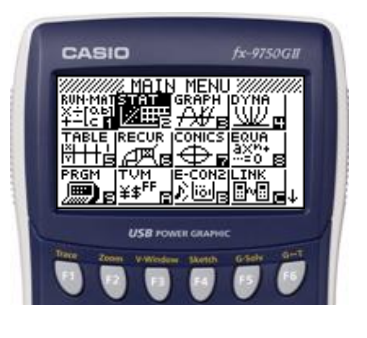

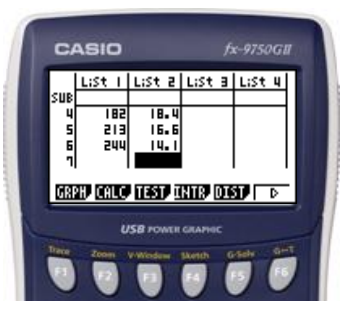

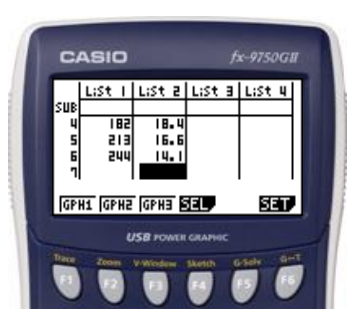

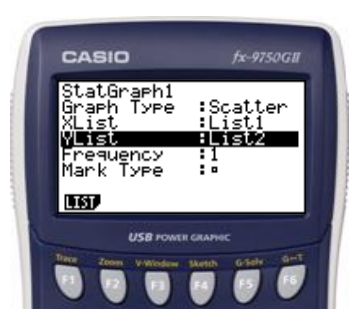

5) Tryck **F1** (CALC) för att få olika alternativ för regressionsberäkning. Tryck **F4**  $(x^2)$ .

6) Tryck F5 för att kopiera beräkningen till grafprogrammet .
 Välj en ledig plats i grafprogrammets funktionsminne för att lägga in beräkningen och tryck sedan EXE.

7) Tryck **F6** (DRAW) för att rita upp grafen.

\*Genom att kopiera in regressionsberäkningen i grafprogrammet kan man vid senare tillfälle rita upp och arbeta med grafen.

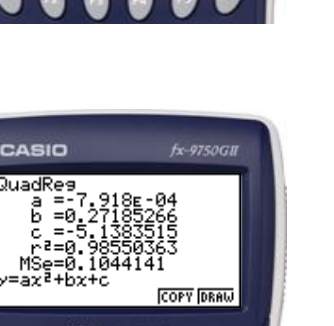

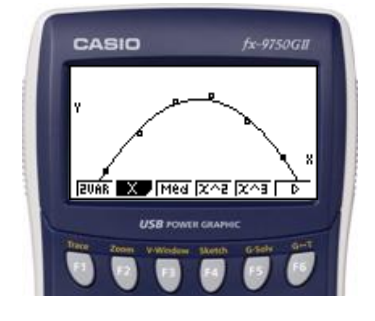

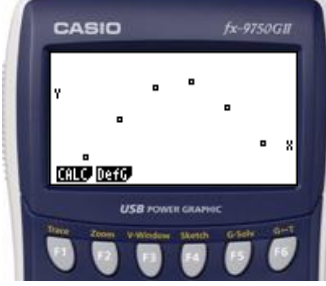

Lös ekvationssystemet med hjälp av din grafritande räknare.

 $\begin{cases} 2x + 2y = 1\\ 4x - 3y = 21 \end{cases}$ 

Vi löser uppgiften med hjälp av ekvationsprogrammet EQUA eller med hjälp av grafprogrammet GRAPH.

### **Genom grafritning:**

För att kunna rita linjerna till ekvationerna måste man först lösa ut y. Man får då

$$\begin{cases} y = x + \frac{1}{2} \\ y = \frac{4x}{3} - 7 \end{cases}$$

# Gör så här

Gå in i huvudmenyn genom att trycka MENU .
 Markera GRAPH. Tryck EXE för att komma in i programmet.

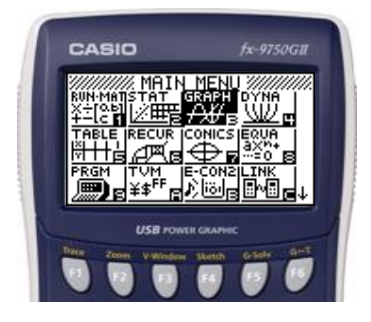

- 2) Ställ sedan in ett lämpligt fönster. Tryck SHFT F3 (View window).
- 3) Tryck F3 (STD) för att automatiskt få standardinställning.
  (*Xmin* = -10, *Xmax* = 10, *Ymin* = -10, *Ymax* = 10)
  Tryck EXIT.
- 4) Skriv in högerleden till ekvationerna.
  (-) (X, θ, T) (+) (1) α<sup>2</sup>/<sub>2</sub> (2) EXE (4) (X, θ, T) α<sup>2</sup>/<sub>2</sub> (3) (-)
  (7) EXE
- 5) Tryck **F6** (DRAW).
- 5) Tryck **F5** (G-solve) och sedan **F5** (ISCT) för att få skärningspunkten.
- 6) Vid avläsning av skärningspunkten mellan linjerna ser vi att  $x \approx 3.2 \text{ och } y \approx -2.7.$

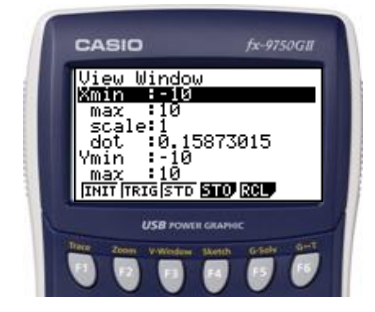

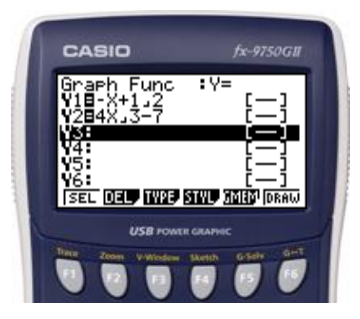

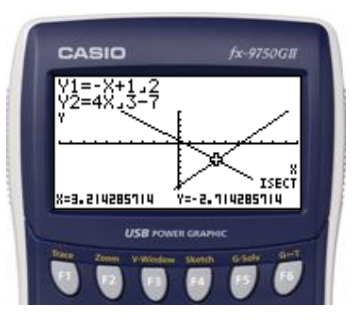

# Sidan 89 forts. Genom ekvationslösning i ekvationsprogrammet EQUA.

# Gör så här

- 1) Gå in i huvudmenyn genom att trycka **MEND**. Markera EQUA. Tryck 📧 för att komma in i programmet.
- 2) Tryck F1 (Simultaneous) och välj 2 för antalet obekanta genom att trycka **F1**.
- 3) Mata in ekvationssystemet.

**T** .

| Trycł | <b>c</b> : |   |     |   |     |     |
|-------|------------|---|-----|---|-----|-----|
| 2     | EXE        | 2 | EXE | 1 | EXE | 4   |
| EXE   | (-)        | 3 | EXE | 2 | 1   | EXE |

4) Tryck **EXE** för att få ekvationssystemets lösning.

5) Vi ser att ekvationssystemet har lösningen  $x \approx 3,2 \text{ och } y \approx -2,7.$ 

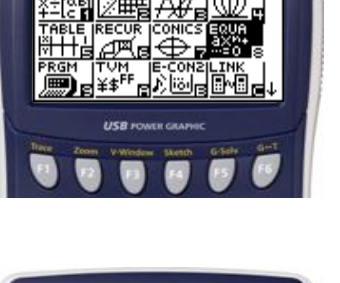

t Type multaneous уnomi SIMU POLY SOLU

CASIO

CASIO Equation

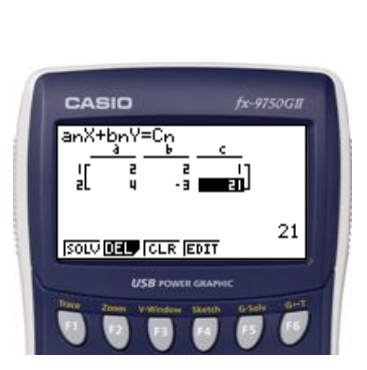

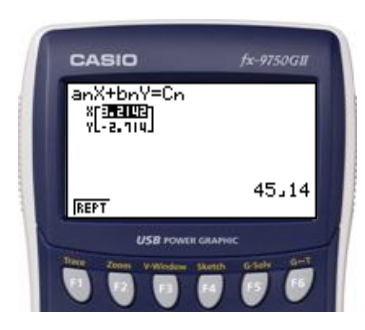

Sidan 128 Beräkna potensen av 2<sup>1/15</sup>.

Uppgiften beräknas i programmet RUN-MAT.

# Gör så här:

Gå in i huvudmenyn genom att trycka MENU. Markera RUN-MAT. Tryck EXE.

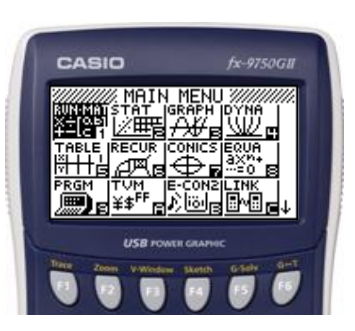

# Skriv in uttrycket

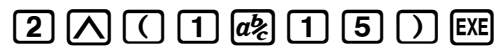

Alternativt
1 5 SHIFT ( 2 EXE

| 1 | CASIO              | fx-9750GII                 |
|---|--------------------|----------------------------|
|   | 2^(1,15)<br>15∛√2  | 1.047294123<br>1.047294123 |
| 1 | MAT.<br>USB *      | OWER GRAPHIC               |
|   | Terrar John Partie | daw Sketch Grady Sint      |

Jimmie sätter in 20 000 kr på ett konto med den garanterande räntan 4,5 %. Hur länge dröjer det tills pengarna har fördubblats?

### Lösning:

Ur lösningen till exemplet får vi exponentialekvationen  $20\ 000 \cdot 1,045^x = 40\ 000$ . Genom att rita  $y = 20\ 000 \cdot 1,045^x$  och  $y = 40\ 000$  i samma koordinatsystem, så kan vi lösa uppgiften grafiskt.

Vi löser uppgiften med hjälp av grafprogrammet GRAPH.

### Gör så här:

- Gå in i huvudmenyn genom att trycka MENU.
   Markera GRAPH. Tryck EXE.
- 2) Ställ sedan in ett lämpligt fönster. Tryck SHIFT **F3** (View Window).
- 3) Välj i det här fallet: Xmin = 0, Xmax = 20  $Ymin = 0, Ymax = 50\ 000$ Skalan på y-axeln sätts till 10 000.
  - Tryck 0 EXE 2 0 EXE ( ) ( 0 EXE 5 0 0 0 0 EXE 1 0 0 0 EXE Tryck EXIT.
- 4) Skriv in högerleden till  $y = 20\ 000 \cdot 1,045^x$  respektive  $y = 40\ 000$ .

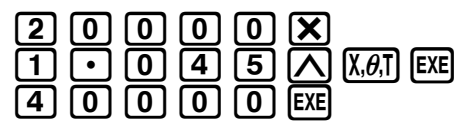

5) Tryck **F6** (DRAW).

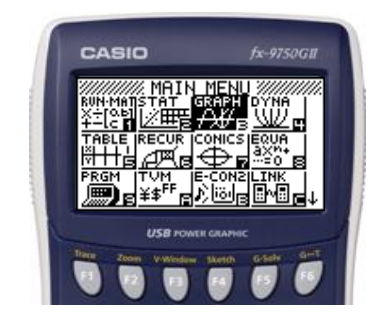

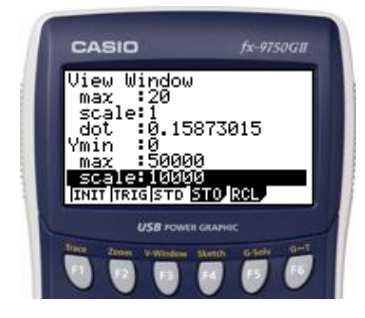

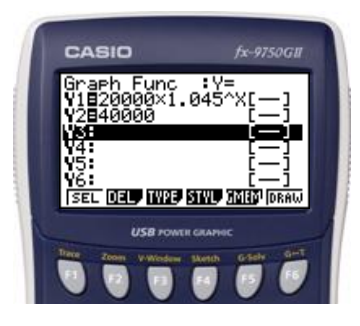

- 6) Tryck **F5** (G-solve) och sedan **F5** (ISCT) för att få skärningspunkten.
- 7) Vid avläsning av skärningspunkten ser man att pengarna har fördubblats efter nästan 16 år.

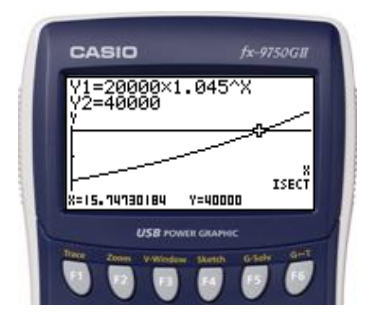

Beräkna 10-logaritmen av 15 med hjälp av räknare.

Uppgiften beräknas i programmet RUN-MAT.

# Gör så här:

Gå in i huvudmenyn genom att trycka MENU. Markera RUN-MAT. Tryck EXE.

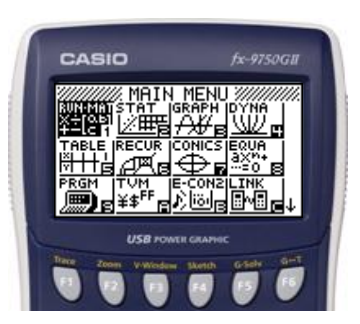

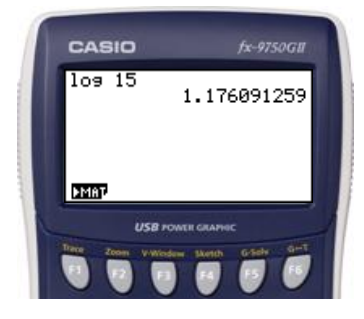

Skriv in uttrycket

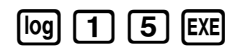

Lös ekvationerna. Svara med två decimalers noggrannhet.

a)  $10^x = 5$  b) lg x = 2 c)  $10^{5x} = 180$  d)  $3^x = 22$ 

Uppgiften löses med hjälp av programmet RUN-MAT.

### Gör så här:

Gå in i huvudmenyn genom att trycka **MENU**. Markera RUN-MAT. Tryck **EXE**.

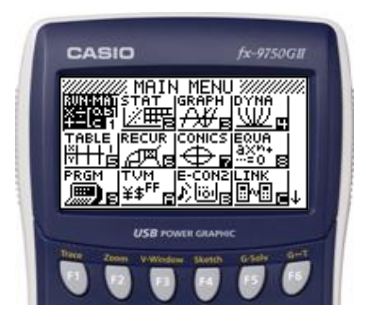

| CASIO             | fx-9750G#                                                          |
|-------------------|--------------------------------------------------------------------|
| 109 5<br>ໝ2       | 0.6989700043<br>100                                                |
| PMAT<br>Dave Zoom | SB POWER GRAPHIC<br>Williodaw 33,4100 G-Salty Girt<br>Ta RA B B TS |

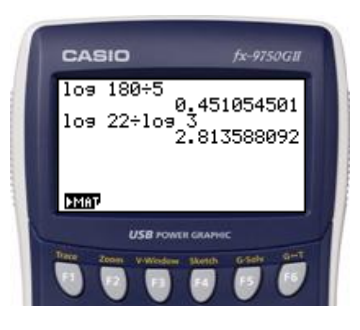

# Skriv in uttrycken

Se också sidan 140 i Matematik Origo 2b.

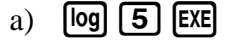

b) SHIFT log 2 EXE

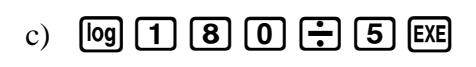

| d) | log | 2 | 2 | ÷ | log | 3 | EXE |
|----|-----|---|---|---|-----|---|-----|
|----|-----|---|---|---|-----|---|-----|

Kökschefen på en skola vill göra en undersökning av hur mycket mat som slängs på ett år. Hon gör därför två stickprov under två helt olika veckor. Beräkna medelvärde och standardavvikelse för vecka A och vecka B och kommentera ditt resultat.

### Lösning

Uppgiften löses med hjälp av statistikprogrammet STAT.

Vi beräknar standardavvikelsen och medelvärdet för vecka B då man redan har räknat ut detta för vecka A i uppgiften.

- Gå in i huvudmenyn genom att trycka MENU. Markera STAT. Tryck EXE.
- 2) Lägg sedan in värdena för vecka B i lista 1, List 1.

| Tryck |         |     |              |     |
|-------|---------|-----|--------------|-----|
| 13    | • 5 EXE | 9 • | <b>8</b> EXE |     |
| 12    | • 6 EXE | 14  | • 9          | EXE |
| 13    | • 5 EXE |     |              | _   |

Tryck **F2** (CALC).

- Tryck F6 (SET) för att bestämma den lista som ska användas. I det här fallet har vi matat in värdena i lista
   Tryck F1 och tryck sedan 1.
   Tryck EXE.
- 4) Tryck EXE och sedan F1 (1VAR).
- 5) Vid avläsning av resultaten ser man att medelvärdet för vecka B är ungefär 12,9 kg och att standardavvikelsen är ungefär 1,9 kg. Bläddra med för att se alla resultat.

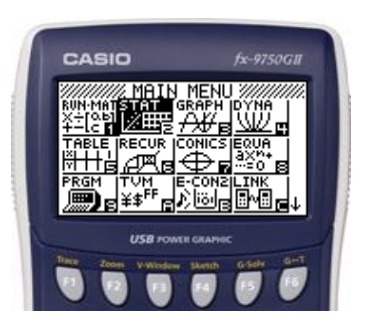

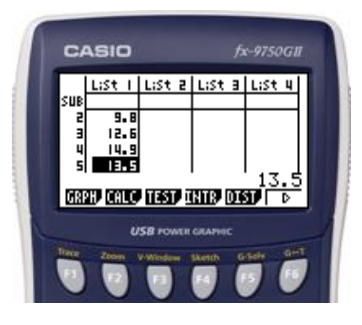

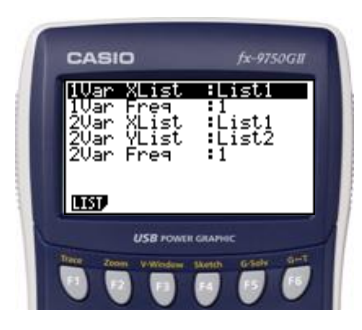

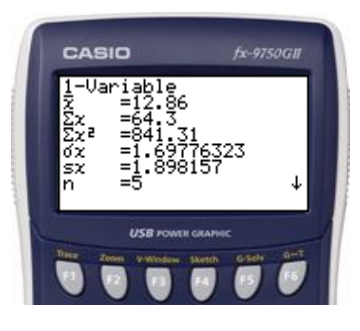

Maria tränar längdskidåkning. Hon åker regelbundet ett spår som är 5 km långt och antecknar sina resultat i en tabell. Under fem veckor efter jul försöker hon förbättra sina tider.

| Vecka | 1     | 2     | 3     | 4     | 5     |
|-------|-------|-------|-------|-------|-------|
| Tid   | 19,34 | 19,21 | 19,11 | 19,00 | 18,53 |

a) Pricka in värdena i ett spridningsdiagram med hjälp av din räknare och avgör om det finns någon korrelation mellan värdena.

Tiden måste först omvandlas till minuter:

| Vecka | 1     | 2     | 3     | 4     | 5     |
|-------|-------|-------|-------|-------|-------|
| Tid   | 19,57 | 19,35 | 19,18 | 19,00 | 18,88 |

#### Lösning

Vi löser uppgiften med hjälp av statistikprogrammet STAT.

- Gå in i huvudmenyn genom att trycka (MENU). Markera STAT. Tryck EXE.
- 2) Lägg in tabellen i listorna. Lägg exempelvis in veckorna i lista 1 och tiderna i lista 2.

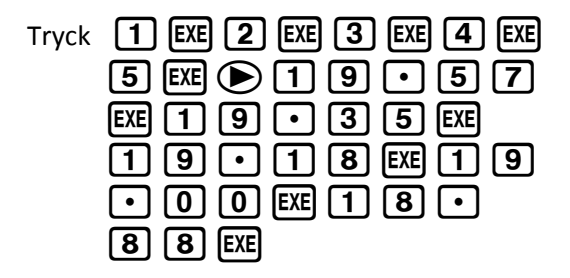

Tryck **F1** (GRAPH)

Tryck F6 (SET) för att bestämma graftyp.
 Gå ett steg nedåt med piltangenten Till Graph
 Type och tryck F1 (Scat, dvs. punktdiagram).

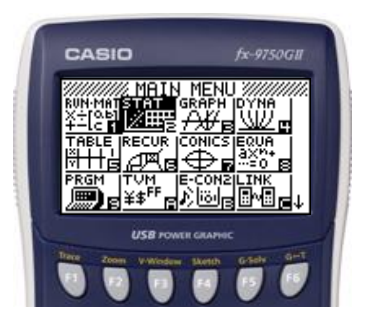

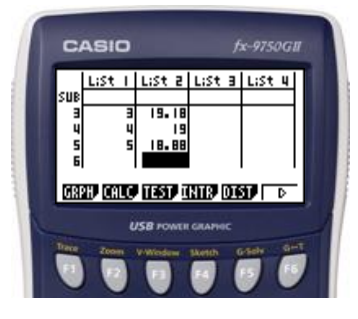

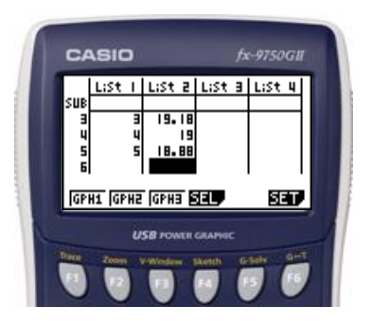

Räknarinstruktioner för CASIO FX-9750GII till Matematik Origo 2b

4) Bestäm vilken av listorna som ska sättas till x och vilken lista som ska sättas till y. Vi väljer här lista 1 till x och lista 2 till y. Gå nedåt med ▼ till Xlist. Tryck F1 och tryck 1 för att välja lista 1 till x-värdena. Tryck EXE. Gå ytterligare ett steg nedåt ▼ till YList. Tryck F1 och sedan 2 för att välja lista 2 till y-värdena.

Tryck **EXE** och sedan **F1** (GPH1) för att rita upp punktdiagrammet.

5) När man studera punktdiagrammet ser man att det finns en negativ korrelation mellan antalet träningsveckor och Marias åktider.

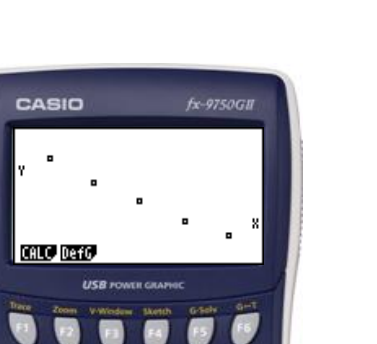

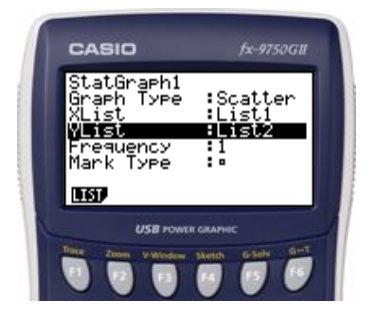